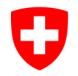

Federal Office of Public Health FOPH Common notification authority for chemicals

| Create a CH Login |                                                                                                    |                                                                                                    |  |
|-------------------|----------------------------------------------------------------------------------------------------|----------------------------------------------------------------------------------------------------|--|
| 1                 | Open the RPC.                                                                                                    | Link RPC: www.rpc.admin.ch                                                                                                    |  |
| 2                 | Go to the arrow at the top right.                                                                                                    |                                                                                                    |  |
| 3                 | Select the login method «CH Login».                                                                                                    | CH-LOGIN (eGovernment)                                                                                                    |  |
| 4                 | Click on «Create account».                                                                                                    | CH-LOGIN - Account erstellen<br>Falls Sie noch kein CH-LOGIN Account haben, klicken Sie auf "Account<br>erstellen".<br>Account erstellen                                                                                                    |  |
| 5                 | Enter the information.                                                                                                    | CH-LOGIN - Registrieren Sie haben bereits ein Konto? Hier anmelden. Vorname Nachname E-Mail Passwort Passwort Niederholen Ich akzeptiere die Nutzungsbedingungen. Vorter                                                                                                    |  |
| 6                 | Enter the confirmation code in the box.<br>Important: The code is only valid for a<br>limited time, after which a new code must<br>be requested. | Eingabe Bestätigungscode Geben Sie den Bestatigungscode ein, den wir Ihnen per E-Mail an die folgende E-Mail- Adresse geschickt haben: raphael maeder@bag.admin.ch I Neuen Code anfordern Zurück Weiter                                                                                                    |  |
| 7                 | Click on «Next».                                                                                                    | Benutzeraccount erstellt         Image: Sie baben sich erfolgreich registriert.         Image: Sicherheitsgründen empfehlen wir Ihnen die Zwei-Faktor-Authentpierung zur registrieren. Mit "Weiter" werden is durch die Aktivierung geletet. Bitte beachen sie, dess zu Wiederherstellungzzwecken vorgängig Sicherheitsfragen beantwortet werden mössen. Mit "Später einrichten" können die Registrierung der Zwei-Faktor-Authentpierung uberpringen und später einrichten.         Später einrichten       Später einrichten |  |
| 8                 | Fill the «Security questions».                                                                                                    | Sicherheitsfragen registrieren<br>Ette sektimen Sie under der Sicherheitsfrage aus<br>Sicherheitsfrage 2<br>Ette wahlen Sie eine Sicherheitsfrage aus<br>Sicherheitsfrage 3<br>Ette wahlen Sie eine Sicherheitsfrage aus<br>Sicherheitsfrage 3<br>Ette wahlen Sie eine Sicherheitsfrage aus<br>Sicherheitsfrage 3                                                                                                    |  |

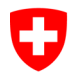

Federal Office of Public Health FOPH Common notification authority for chemicals

| 9  | а | Choose your preferred<br>«Authentication method».<br>a. Mobil- / Landline number<br>b. Authenticator App<br>Method → Mobil- / Landline number                                         | Authentisierungsmethode auswählen  Mt der Zwei-Faktor-Authentifizierung fügen Sie Ihrem Account eine zusätzliche Sicherheitsebene hinzu. Wir empfehlen daher die Verwendung einer Authenticator App herfügbar im Amsproter Pitres molenlien Gerätte). Sie keinen Authenticator App haben.  Mobil- / Festnetznummer Authenticator App.  Wetter                                                                                                    |
|----|---|----------------------------------------------------------------------------------------------------|----------------------------------------------------------------------------------------------------|
|    | b | Method → Authenticator App                                                                                                    | Link:<br>Instruction FOITT                                                                                                    |
| 11 |   | <ul> <li>Request access</li> <li>1. You can leave these points blank here <ul> <li>Organisation</li> <li>Number of your ID</li> </ul> </li> <li>2. Accept the terms of use</li> </ul> | Zugriff beantragen         Bitte füllen Sie alle notwendigen Felder aus. Für zusätzliche Angaben steht ihnen bei Bedarf das<br>Kommentarfeld aur Verlögung. Lesen und akzeptieren Sie die Nutzungsbestimmungen.         Nachname       Mader         Vorname       Raphael         Organisation       bitte leer lassen         Nummer<br>Ihrer<br>Identitätskarte<br>Pases       bitte leer lassen         Nummer<br>Ihrer<br>Identitätskarte<br>Pases       bitte leer lassen         Nutzungsbestimmungen anzeigen<br>Eich akzeptiere die Nutzungsbestimmungen. |
| 12 |   | Click on «Back to the application».                                                                                                    | Abschluss des Zugriffsantrags<br>Sie haben nun Zugriff auf die gewünschte Anwendung.<br>Die neuen Zugriffsberechtigungen sind erst aktiv, wenn Sie sich an der Anwendung erneut anmelden.<br>Mit "Zurück zur Anwendung" starten sie den Login Prozess neu.<br>Ihr Zugriffsantrag für die Anwendung 'Produkteregister Chemikalien' wurde erfolgreich<br>gestellt.<br>Zurück zur Anwendung                                                                                                    |
| 13 |   | cheminfo@bag.admin.ch.                                                                                                    | Form main user account<br>Form sub-user account                                                                                                    |